## Daten | Anlegendialog

#### Daten

| W AMPAREX                                     | ×      |
|-----------------------------------------------|--------|
| Neuen Kunden anlegen                          | ර      |
| Kunde Wohnanschrift Daten Marketing           |        |
| Standard KT:                                  | م<br>م |
| Mitarbeiter: AMPAREX<br>Filiale: 01 Stuttgart | م<br>م |
| Datenschutz • Status: aidtv                   | -      |
|                                               |        |
|                                               |        |
|                                               |        |
| Anlegen Abbrechen                             | ]      |

#### Weitere Reiter

- Kunde | Anlegendialog
- Wohnanschrift | Anlegendialog
- Marketing | Anlegendialog

### Maskenbeschreibung

| Feld            | Beschreibung                                                                                                    |                                                                                                    |  |  |  |  |  |
|-----------------|----------------------------------------------------------------------------------------------------|----------------------------------------------------------------------------------------------------|--|--|--|--|--|
| Stand<br>ard KT | Auswahl des Kostenträgers zum Kunden.                                                                                                    |                                                                                                    |  |  |  |  |  |
|                 | Hinweis Versuchen Sie im nachfolgenden Dialog den Kostenträger stets über seine IK-Nummer zu ermitteln, da bei einem falschen Kostenträger, die spätere Abrechnung mit diesem Fehler liefern kann.                                                                                                    |                                                                                                    |  |  |  |  |  |
| Facha<br>rzt    | Wenn bekannt, wählen Sie den entsprechenden Arzt aus. Dieser sollte ggf. vorab schon in den Stammdaten erfasst worden sein Arzt<br>  Stammdaten. Dieser kann auch über den Auswahldialog des Arztes angelegt werden. Wird ein Arzt ausgewählt, übernimmt<br>AMPAREX diesen später im Vorgang automatisch. |                                                                                                    |  |  |  |  |  |
| Mitarb<br>eiter | Auswahl des Mitarbeiters, welcher den Kunden angelegt hat bzw. für den Kunden zuständig ist. Standardmäßig wird der angemeldete Benutzer hinterlegt.                                                                                                    |                                                                                                    |  |  |  |  |  |
| Filiale         | Haben Sie mehrere Filialen, kann eine zum Kunden passende Filiale hinterlegt werden. Der Kunde wird dann in dieser Filiale geführt.<br>Standardmäßig wird die angemeldete Filiale hinterlegt.                                                                                                    |                                                                                                    |  |  |  |  |  |
| Daten<br>schutz | Durch einen Klick auf die Schaltfläche, öffnet sich ein weiterer Dialog, in dem festgelegt werden kann, ob der Kunde 'Werbung' wünscht und falls ja, in welcher Form. Ferner können Angaben zur Datenschutzerklärung gemacht werden.                                                                      |                                                                                                    |  |  |  |  |  |
| tfeld)          |                                                                                                    | Beschreibung                                                                                                    |  |  |  |  |  |
|                 |                                                                                                    | Werbung erlaubt<br>Die hier gesetzten Angaben haben Auswirkung auf eine eventuelle<br>Werbung an den Kunden bzw. ob und wie der Kunde ggf. über eine<br>fertige Reparatur, eine Abholung oder einen anstehenden Termin (etc.)<br>informiert werden möchte. |  |  |  |  |  |

# Daten | Anlegendialog

| ensenatz ka                                                                                       |                                                                                                    |
|---------------------------------------------------------------------------------------------------|----------------------------------------------------------------------------------------------------|
| aben zu Werbung und Datenschutz                                                                   | Beschreibung                                                                                                    |
| ♥ Werbung erlaubt<br>♥ Brief<br>♥ E-Mail<br>♥ Telefon<br>♥ SMS                                    | Einvers Die Auswahl wird automatisch aus dem ersten Reiter 'Kun<br>übernommen, wenn Sie dort eine Auswahl getroffen haber<br>ur Ansonsten wählen Sie aus, ob der Kunde Ihnen seine<br>Zustimmung zur Datenspeicherung erteilt hat.                                                                                                    |
| Datenschutzerklärung<br>Einverständnis zur Datenspeicherung: Offen O Zustimmung<br>Zugestimmt am: | Augesti Wird automatisch mit dem aktuellen Datum vorbefüllt.<br>Inmt<br>m                                                                                                    |
|                                                                                                   | <ul> <li>Möglichkeit, ein eigenes Ablagekürzel einzutragen. Dieses<br/>wird angezeigt, wenn Sie in der Kundenmaske auf 'Werbui<br/>erlaubt' klicken. Das Kürzel ist 'optional' und soll lediglich of<br/>Ablageort in Ihrem Unternehmen darstellen (z. B. Regal 1,<br/>Fach 5).</li> </ul>                                                                                                    |
|                                                                                                   | <ul> <li>Soll das Dokument per Unterschriftenpad unterschrieben werden, reicht diese Option aus (plus OK), um den Vorgar der digitalen Unterschrift zu starten. Ist die digitale Unterschrift nicht vorgesehen oder soll das Dokument gedruckt werden, kann die Anzeige des Druckdialoges erzwungen werden.</li> <li>Minweis</li> <li>Der Druckdialog wird am Ende angezeigt, wenn der Kunde per Schaltfläche 'Anlegen' angelegt wird.</li> <li>Bennlas</li> <li>Bennlas</li> <li>Be</li></ul> |
|                                                                                                   | c<br>k<br>di<br>al<br>o<br>g<br>a<br>n<br>z<br>ei<br>g<br>en<br><b>Info</b><br>Siehe auch Kunde   Anlegendialog.                                                                                                    |

## Daten | Anlegendialog

| MPAREX                                                                                                    |                                                                                                    |                                                                                                    | ×                                                                                                    |                                           |                                                                               |  |
|----------------------------------------------------------------------------------------------------|----------------------------------------------------------------------------------------------------|----------------------------------------------------------------------------------------------------|----------------------------------------------------------------------------------------------------|-------------------------------------------|-------------------------------------------------------------------------------|--|
| Neuen Kunden anl                                                                                                    | egen                                                                                                    | ,g                                                                                                    | 2                                                                                                    |                                           |                                                                               |  |
|                                                                                                    |                                                                                                    | C                                                                                                    | 2                                                                                                    |                                           |                                                                               |  |
| Kunde Wohna                                                                                                    | inschrift Daten                                                                                                    | Marketing                                                                                                    |                                                                                                    |                                           |                                                                               |  |
|                                                                                                    |                                                                                                    | 0                                                                                                    |                                                                                                    |                                           |                                                                               |  |
| Standard KT:                                                                                                    |                                                                                                    | م                                                                                                    |                                                                                                    |                                           |                                                                               |  |
| Pacharzi                                                                                                    |                                                                                                    | 4                                                                                                    |                                                                                                    |                                           |                                                                               |  |
| Mitarbeiter: AME                                                                                                    | AREX                                                                                                    | م                                                                                                    |                                                                                                    |                                           |                                                                               |  |
| Filiale: 01 S                                                                                                    | Butigart                                                                                                    | م                                                                                                    |                                                                                                    |                                           |                                                                               |  |
|                                                                                                    |                                                                                                    |                                                                                                    |                                                                                                    |                                           |                                                                               |  |
| Datenschutz                                                                                                    | Status: aidty                                                                                                    | •                                                                                                    |                                                                                                    |                                           |                                                                               |  |
|                                                                                                    | Eiger                                                                                                    | nschaften bearbeiten                                                                                                    |                                                                                                    |                                           |                                                                               |  |
|                                                                                                    |                                                                                                    |                                                                                                    |                                                                                                    |                                           |                                                                               |  |
|                                                                                                    |                                                                                                    |                                                                                                    |                                                                                                    |                                           |                                                                               |  |
|                                                                                                    |                                                                                                    |                                                                                                    |                                                                                                    |                                           |                                                                               |  |
|                                                                                                    |                                                                                                    |                                                                                                    |                                                                                                    |                                           |                                                                               |  |
|                                                                                                    |                                                                                                    |                                                                                                    |                                                                                                    |                                           |                                                                               |  |
|                                                                                                    |                                                                                                    |                                                                                                    |                                                                                                    |                                           |                                                                               |  |
|                                                                                                    |                                                                                                    |                                                                                                    |                                                                                                    |                                           |                                                                               |  |
|                                                                                                    | 4010000                                                                                                    | Abbrechen                                                                                                    | _                                                                                                    |                                           |                                                                               |  |
|                                                                                                    | Anlegen                                                                                                    | Abbrechen                                                                                                    |                                                                                                    |                                           |                                                                               |  |
| AMPAREX - 01 Stuttgert                                                                                                    | Anlegen                                                                                                    | Abbrachen                                                                                                    |                                                                                                    | 9                                         | X                                                                             |  |
| AMPAREX - 01 Stuttgart     Stammdaten     Egenschafter: Kunden Status                                                                                                    | Anlagan                                                                                                    | Abbrachen                                                                                                    | torgen kalanse kogene Linzen k                                                                                                    | Constant in All                           | - □ X<br>PAREX Fermanturg Hife                                                |  |
| AMPAREX - 01 Suttgart     Stammdaten     Gjenschafter:     Minde Status                                                                                                    | Anlagan                                                                                                    | Abbrachan                                                                                                    | Double Konner V                                                                                                    | Com ,                                     | - □ X<br>P                                                                    |  |
| AMPAREX - 01 Suttgart     Stammdaten     Gjenschaften     Stammdaten     22                                                                                                    | Anlagan                                                                                                    | Abbrachan                                                                                                    | Lander Kogene Lander N                                                                                                    | Come and Al                               | - C X                                                                         |  |
| AMPAREX - 01 Stuttgart  Stammdaten Egenschaften: Kunden Status  Sanmdates C  Markeitaalog  Attracticatiog  Attracticatiog                                                                                                    | Anlagan                                                                                                    | Abbrachan                                                                                                    | The former kann nicht geandert werde                                                                                                    | en)                                       | - C X                                                                         |  |
| AMPAREX - 01 Stuttgørt Stammdaten Eigenschaften: Kunden Status  COD Stammdaten Iv CoD Attkeikatalog Co Arze                                                                                                    | Anlagan                                                                                                    | Abbrechen                                                                                                    | 2ngen kushan kan nicht geändet werd verstecken                                                                                                    | со дана дана дана дана дана дана дана дан | - C X                                                                         |  |
| AMDAREX - 01 Stuttgert     Stammdaten Egeneschaften: Kenden Status     Ministentatiog     O Artiselantiog     O Artise     Befragungsvorfagen     A Dittelantingen                                                                                                    | Anlagan<br>Eigenschat<br>Eigenschat<br>Kategorie: Kunde<br>Name: Kunden Status<br>Sottereing: Eastus des Kun                   | Abbrechen                                                                                                    | gargen Nachten Vegenn Laszen N<br>thatter (genne kann nicht geändet werd<br>verstecken                                                                                                    | C                                         | - C X                                                                         |  |
| AMPAREX-01 Stuttgert  Stammdaten Eponsclaften Konden Status  Miller Antholicatalog  Antholicatalog  Antholica | Anlagan<br>Eigenschaft<br>Kategorie: Kunde<br>Name: Kunden Status<br>Sofferung: Beschreibung: Status des Kun<br>Wert auswählen | Abbrechen                                                                                                    | turgen Nachene Vegenn Laszen N<br>chatt ⊡ (Name kann nicht geändert werd<br>verstecken                                                                                                    | 2017)                                     | - C X                                                                         |  |
| AMPAREX - 01 Sturtigent Stammdaten Epereschaften: Konden Status  AMPAREX - 02  AMPAREX - 02  AMPAREX - 02  Barbagungsvorfagen  Barbagungsvorfagen  Barbagungsvorfagen  Barbagungsvorfagen  Diefentassungen  Diefentassungen  Diefe | Anlagen                                                                                                    | Abbrechen  Abbrechen  Sector Arege  System Eigense  System Eigense  Vordefinierte Wette (9)  Systemwert Kitt                                                                                                    | Anderse Vegener Letter N                                                                                                    | en)                                       | - C X                                                                         |  |
| AMPAREX- 01 Studiget  Stammdaten Egenschaften  Marmdaten  Stammdaten  Stammda | Anlagen                                                                                                    | Abbrachen  Abbrachen  System Eigens  System Eigens  Cur Auswahl  Systemwehl  Kit  Systemwehl  Kit  Systemwehl  Kit  Systemwehl  Kit  Systemmetl  Kit  Systemmetl  Kit  Kit  Systemmetl  Kit  Kit  | Andream Regener Leader N      Andream Reann nicht geändert werd      tratter      20     20                                                                                                    | en)                                       | AVAILY Preventing Note      Neu     Kopieren     Loochen                      |  |
| AMPAREX - 01 Suttgart  Stammdaten Egenschaten: Kunden Status  Sammdaten  Gen Attkelkatalog  Attkelkatalog  Attkelkatalog  Attkelkatalog  Attkelkatalog  Dokumenhorlagen  Dokumenhorlagen  Dokume | Anlagen                                                                                                    | Abbrachen  Abbrachen  Spieme Bjener  Spieme Bjener  Spieme Bjener  Spieme Bjener  Spieme Spieme Spieme Skir  Meressen  Testunde mativ                                                                                                    | Cast Sortiseuro<br>10<br>10<br>20<br>20<br>20<br>20<br>20<br>20<br>20<br>20<br>20<br>2                                                                                                    | entiane Mater And                         |                                                                               |  |
| AMPAREX - 01 Stuttgart  Stammdaten Egenschaften: Kunden Status  Stammdaten Ger Attkelikatalog  Attkelikatalog  Attkelikatatalog  Attkelikatal | Anlagen                                                                                                    | Abbrachen  Abbrachen  System Ejense  System Ejense  System Ejense  Cur Asswall  System ret  System ret System ret  System ret System ret System  | Compare         Page Page         Lease         N           Chaff         Planne kann nicht geändert werd verstecken         N           Chaff         Planne kann nicht geändert werd verstecken         N                                                                                                    | entitiese Main Add                        | - C X<br>AREX Fermetric Nife<br>Neu<br>Neu<br>Neu<br>Noischan                 |  |
| AMPAREX - 01 Stuttgart  Stammdaten  Egenschaften: Kunden Status  Markeitsalog  Atteel Befragungsvortagen  Atteel Befragungsvortagen  Dorumenhortagen  Dorumenhortagen  Doru     | Anlagan                                                                                                    | Abbrachen                                                                                                    |                                                                                                    | en)                                       | -      -      X      AREX Permenting Note      Neu      Kopieren      Löschen |  |
| AMPAREX - 01 Stuttgert  Stammdaten Egenschaften: Kunden Status      Sammdaten     Stammdaten     Som Artikelikatalog     Artzle     Betragungsvorlagen     Softwinnenkordagen     Softwinnenkordagen          | Anlagen                                                                                                    | Abbrechen                                                                                                    | Image: Control of the second second | en)                                       | - C X                                                                         |  |
| AMPAREX - 01 Suttgart      Stammdaten      Egenschaften: Kunden Status      Sammdaten      Son Arze      Bethagungsvorlagen      Ow Arze      Bethagungsvorlagen      Dekumentvorlagen      Farben      Einkaufskondtionen      Ge Farben      Farben      Firmen      Giaspiralsisten      Giaspiralsisten      Son Statuspiralen      Son Statuspiralen      Son Status      | Anlagan                                                                                                    | Abbrachen                                                                                                    | Image: Number of Southerning       Image: Number of Southerning                                                                                                    | en)                                       | Kopieren     Koschen                                                          |  |
| AMPAREX - 01 Suttgert      Stammdaten      Egenschaften: Kunden Status      Stammdaten      Go Arze      Befragungsvorlagen      Co Briterfassungen      Dokumenhorlagen      Forsenaften      Finkaufstondtionen      Farben      Gaspreislisten      Mausgiaspreislisten      Mausgiaspreislisten      Mausgiaspreislisten      Monocomponent                                                                                                    | Anlagan                                                                                                    | Abbrachen                                                                                                    |                                                                                                    | en)                                       | Neu     Kopten     Kopten                                                     |  |
| AMPAREX - 01 Stuttgart Eponesclaften Konden Status  Stammidaten Eponesclaften Konden Status  Miller Antholicatalog  Artikelikatalog  Artikelikatalog  Artikeli | Anlagan                                                                                                    | Abbrachen  Abbrachen  System Eigens  System Eigens  System Eigens  Cur Auswahl  Systemweit  Systemweit | cal Softenong                                                                                                    | en)                                       | Neu     Kopieren     Löschen                                                  |  |

### Siehe auch ...

- Kunde (Tutorial)Arzt | Stammdaten